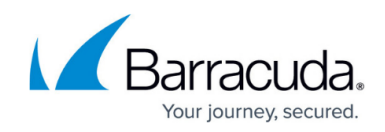

# How to Configure Directly Attached Routes

#### https://campus.barracuda.com/doc/96026021/

Directly attached routes are routing entries for networks that can be reached from an interface of the Barracuda CloudGen Firewall without having to use a next hop gateway.

Directly attached routes can also be introduced on the box level. These IP addresses are not synced to the HA partner and remain active when a failover occurs. Use **Shared IP addresses** for remote access and directly attached routes in all other cases.

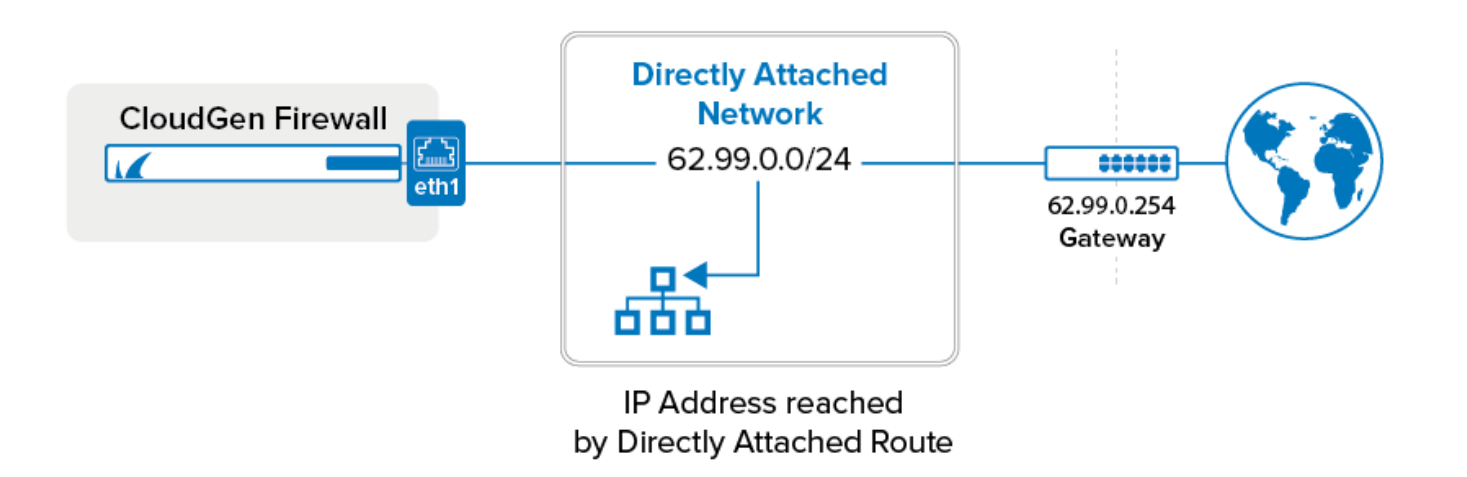

### **Before You Begin**

Connect the network to a port of the firewall. Do not use the management port.

### Step 1. Configure a Direct Route

Add a route for the directly attached network.

#### 1. Go to **CONFIGURATION > Configuration Tree > Box > Network**.

- 2. In the left menu, click **Advanced Routing**.
- 3. Click Lock.
- 4. In the **IPv4 Routing Table** section, click + to add a route:
  - Name Enter a Name.
  - Target Network Address Enter the network in CIDR format. E.g., 62.99.0.0/24

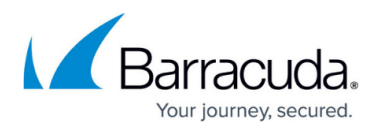

- Route Type Select directly attached network.
- Interface Select the interface used to connect to the network. E.g., eth1
- Trust Level Select the trust level. Your network will automatically be connected to the corresponding network objects. Use Untrusted for WAN connections and Trusted for LAN connections. For more information, see <u>Network Objects</u>.
- (optional) Advertise Route To propagate this network route via the OSPF/RIP/BGP service, select Yes. For more information, see <u>Dynamic Routing Protocols (OSPF/RIP/BGP)</u>
- 5. Click **OK**.
- 6. Click Send Changes and Activate.

### Step 2. Activate the Network Configuration

After you have configured the network route, you must activate your new network configuration.

- 1. Go to **CONTROL > Box**.
- 2. In the left menu, expand **Network** and click **Activate new network configuration**.
- 3. Select **Soft**. The **Network Activation Succeeded** message is displayed after your new network configurations have been successfully activated.

The directly attached route is now displayed as **pending** on the **CONTROL** > **Network** page. To make the route active, you must use one of the IP addresses in the network as a box IP address (default) or as a shared network IP address (remote units).

### **Next Steps**

You must use at least one IP address from the network as a shared network IP address. If you are using a high availability setup, these IP addresses will be transferred to the secondary CloudGen Firewall in case of a failure.

## Barracuda CloudGen Firewall

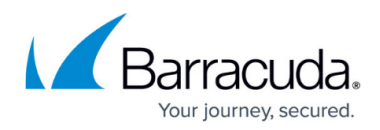

### Figures

1. directly\_rt.png

© Barracuda Networks Inc., 2024 The information contained within this document is confidential and proprietary to Barracuda Networks Inc. No portion of this document may be copied, distributed, publicized or used for other than internal documentary purposes without the written consent of an official representative of Barracuda Networks Inc. All specifications are subject to change without notice. Barracuda Networks Inc. assumes no responsibility for any inaccuracies in this document. Barracuda Networks Inc. reserves the right to change, modify, transfer, or otherwise revise this publication without notice.